## تقديم اطلب ترخيص اغراق "المستخدمين خارج البنك"

## تتيح الشاشة للمستخدم إضافة طلبات ترخيص اغراق:

|                 |                     |                      | طلب ترفيص إغراق |             |                   |                         |
|-----------------|---------------------|----------------------|-----------------|-------------|-------------------|-------------------------|
|                 |                     |                      | اسم المشروع     | لىپ         | التسلسل سنة الط   | رقم الطلب               |
|                 | ŝ                   |                      | JI              | (ith        |                   | تاريخ الطلب من          |
|                 |                     | تمتل1                | اسم الجعة       |             | مدير النظام       | اسم المستخدم            |
|                 |                     |                      |                 | ~           | افلر              | حالة الطلب              |
| 🗋 عرض التقرير 🖌 | Q بحث 🤤 إلغاء البحث |                      |                 |             |                   | astroj 🕂                |
| الاعمدة 🖿       |                     |                      |                 |             |                   | تقديم تقرير إنهاء أعمال |
|                 | سيب الرفض           | موقف الطلب من اللجنة | حالة الطلب      | اسم المشروع | تاريخ تقديم الطلب | رقم الطلب               |
| ii / 🗅          |                     |                      |                 |             |                   |                         |
| m / 🗅           |                     |                      |                 |             |                   |                         |
| i / 🗅           |                     |                      |                 |             |                   |                         |
| a / D           |                     |                      |                 |             |                   |                         |
|                 |                     |                      | ¥ 5 H ≪ 1 ⊨     | М           |                   |                         |
|                 |                     |                      |                 |             |                   |                         |

## تقديم طلب ترخيص اغراق جديد:

- لتقديم طلب ترخيص اغراق جديد اتبع الخطوات التالية: او لا يمكنك تحميل الملف المساعد ليمكنك من معرفة الخطوات التي يجب اتباعها لتقديم الطلب.
  - اضغط على مفتاح إضافة ستظهر الشاشة التالية:

|                     |                               |                          |                                           |                                          | 🏶 / تقديم طلب ترخيص إغراق |
|---------------------|-------------------------------|--------------------------|-------------------------------------------|------------------------------------------|---------------------------|
|                     |                               |                          |                                           |                                          |                           |
| <b>②</b>            |                               | ديم طلب ترخيص إغراق      | 55 ST                                     |                                          |                           |
|                     |                               |                          |                                           |                                          |                           |
|                     | Did not Send                  | حالة الطلب"              | titi c                                    | 9:24 02/12/2021                          | تاريخ تقديم الطلب*        |
|                     |                               |                          |                                           |                                          |                           |
|                     |                               | اسم المسروع              | ~                                         | اختر                                     | لوع الطلب                 |
|                     |                               | متاحظات                  | ~                                         | اختر                                     | طبيعة الإغراق*            |
|                     |                               |                          |                                           |                                          |                           |
|                     |                               |                          |                                           |                                          |                           |
|                     | شركة الحلول المتكاملة للمواني | اسم الجهة"               |                                           | عمر محمد                                 | اسم المستخدم*             |
|                     |                               | ف المادة المطلوب اغراقها | 29                                        |                                          |                           |
|                     |                               | cticfott                 |                                           |                                          | teell                     |
|                     |                               | استوات                   |                                           |                                          | 1003                      |
|                     |                               | * Jao II o 800           |                                           |                                          | مواجبة الخالية            |
|                     |                               | مومع المواد              |                                           |                                          |                           |
|                     |                               |                          | <b></b>                                   |                                          |                           |
|                     |                               | الموقع المقترح لنقلها"   |                                           |                                          | اسلوب نقلها"              |
|                     |                               |                          |                                           |                                          |                           |
|                     |                               |                          |                                           |                                          |                           |
|                     | دولتر/طن/يوم 💙                | الحجم                    |                                           | هة                                       | العمليات السابقة للج      |
|                     |                               |                          |                                           |                                          |                           |
|                     | کیلو متر مکعب 🗸               | الكمية                   | طن 🗸                                      |                                          | الوزن                     |
|                     |                               |                          | يوم 🗸                                     |                                          | المدة*                    |
|                     |                               |                          |                                           |                                          |                           |
|                     |                               |                          |                                           |                                          | إضافة                     |
|                     |                               |                          | ند                                        | اسم المستن<br>¢                          |                           |
|                     | س المستند                     | عر                       | ~                                         |                                          | اختر                      |
|                     |                               | لا یوجد بیانات           |                                           |                                          |                           |
|                     |                               |                          |                                           |                                          |                           |
| غاء 🖍 ارسال 🗙 إغلاق | 😫 حفظ 🔁 إلا                   |                          | يانات التي تم تسجيلها في الطلب صحيحة وعلى | مد [ 12345654432222 ] بأن كافة الب<br>ية | مسؤوليتي الشخص            |
|                     |                               |                          |                                           |                                          |                           |
|                     |                               |                          |                                           |                                          |                           |
|                     |                               |                          |                                           |                                          |                           |

تظهر شاشة "تقديم طلب ترخيص اغراق" بالحقول المناسبة وهي:- رقم الطلب→( رقم\سنة)(يملأ تلقائيا) (يظهر فقط بعد حفظ الطلب) تاريخ تقديم الطلب (صيغة تاريخ)(يملأ تلقائيا) حالة الطلب → (بملأ تلقائبا) ملاحظات → ( حروف و ارقام). اسم المستخدم → ( تملأ تلقائيا). اسم الجهة ) ( تملأ تلقائيا). وصف المادة المطلوب اغراقها النوع ( حروف و ارقام). ( ضرورة ادخال قيمة). المكونات ( حروف و ارقام). ( ضرورة ادخال قيمة). ● موقع المواد→ ( حروف و ارقام). ( ضرورة ادخال قيمة). اسلوب نقلها > ( حروف و ارقام). ( ضرورة ادخال قيمة). العمليات السابقة للجهة ( حروف و ارقام). ( ضرورة ادخال قيمة). ● الحجم→ (ارقام فقط). (يتم اختيار وحدة القياس من قائمة الاختيارات المنسدلة). الوزن → (ارقام فقط). (يتم اختيار وحدة القياس من قائمة الاختيار ات المنسدلة). الكمية (ارقام فقط). (يتم اختيار وحدة القياس من قائمة الاختيار ات المنسدلة).

- - يمكنك ارفاق مستند واضافة ملاحظات ثم الضغط علي "حفظ"

|               | إضافة مستند        |
|---------------|--------------------|
| ~             | اسم المستند • اختر |
|               | ملاحظات            |
|               |                    |
|               | رفع المستند 🏝      |
|               |                    |
| 😫 حفظ 🞜 إلغاء |                    |
|               |                    |

ويمكنك الضغط على علامة "عرض مستند" لعرض المستند الذي تم ارفاقه ويمكنك الحذف او التعديل به.

|               |             | إضافة            |  |  |  |  |
|---------------|-------------|------------------|--|--|--|--|
|               |             | اسم المستند<br>¢ |  |  |  |  |
|               | عرض المستند | افتر ک           |  |  |  |  |
| î /           |             | file             |  |  |  |  |
| ▼ 5 H ◀ 1 ▶ H |             |                  |  |  |  |  |
|               |             |                  |  |  |  |  |

الاختيارات المتاحة في هذه الشاشة :

- الضغط على مفتاح "حفظ" ليتم حفظ ما تم ادخاله
- الضغط على مفتاح "ارسال" و الذي يصبح مفعلا فقط في حالة حفظ الطلب
  - الضغط على مفتاح "إغلاق" لإغلاق الشاشة دون الحفظ
  - الضغط على مفتاح "إلغاء" لمسح البيانات التي تم ادخالها في الشاشة
- الضغط على "تحميل الملف المساعد" لتحميل الملف المساعد في ملئ البيانات و الذي تم رفعه من قبل المراجع كما موضح بالصورة

| 2 | تقديم طلب ترخيص إغراق |  |
|---|-----------------------|--|
|   |                       |  |
|   |                       |  |

تحديد الاقرار بان كافة البيانات المدخلة في الطلب صحيحة

✔ أقر أنا عمر محمد [ 12345654432222 ] بأن كافة البيانات التي تم تسجيلها في الطلب صحيحة وعلى مسؤوليتي الشخصية

- بعد حفظ الطلب يتم تفعيل زر الارسال لكي يتمكن المستخدم من ارسال الطلب (يمكن حفظ الطلب دون ارساله للتعديل عليه او حذفه في وقت لاحق)
  - عند ضغط زر الارسال يتم التوجه الى شاشة سداد مصاريف فتح الملف لاختيار طريقة الدفع كما هو موضح :

| مصاريف فتح ملف ترخيص إغراق    |              |
|-------------------------------|--------------|
| 2021/51                       | رقم الطلب    |
| عفر فحمد                      | اسم المستخدم |
| شركة الحلول المتكاملة للمواني | اسم الجهة    |
| 399.3                         | المبلغ       |

يمكن اختيار الدفع الالكتروني للتحويل على شاشة السداد باستخدام بطاقة الدفع .

| VISA                         |  |  |  |
|------------------------------|--|--|--|
| Expiry month * Expiry year * |  |  |  |
| MM ~ YY ~                    |  |  |  |
| Cardholder name "            |  |  |  |
|                              |  |  |  |
| Security code *              |  |  |  |
|                              |  |  |  |

يمكن اختيار ارسال للخزنة و يتم عرض الايصال و تحويل عملية السداد الى الخزنة .

|             | صيل للخزنة     | الم ال توجيه                   |                 |  |
|-------------|----------------|--------------------------------|-----------------|--|
| 337_2021_14 | رقم العملية:   | عمر محمد                       | اسم العميل:     |  |
| 5/12/2021   | التاريخ:       | شركة الحلول المتكاملة للمو اني | اسم الجهة:      |  |
|             |                | 399.3                          | المبلغ المطلوب: |  |
|             | ري وثلاثون قرش | ثلاثمانة وتسعة وتسعون جنيه مصر | فقدل:           |  |
|             | 2021/51        | فتح ملف طلب ترخيص إغراق رقم    | ونلك قيمة:      |  |
| يعتمد       |                |                                |                 |  |
| نة/         | رئيس قسم الخز  |                                |                 |  |
|             |                |                                |                 |  |

يمكن ضغط مفتاح "اغلاق" لاغلاق شاشة السداد دون ارسال الطلب

| : 4 | بتسجيل | لتی قام | للطلبات ا | العميل ا | متابعة |
|-----|--------|---------|-----------|----------|--------|
|-----|--------|---------|-----------|----------|--------|

|                     |                                                                               |                        | ظلب ترخيص إغراق                                                             |                                                                                        |                                                                                                    |                                                                                             |
|---------------------|-------------------------------------------------------------------------------|------------------------|-----------------------------------------------------------------------------|----------------------------------------------------------------------------------------|----------------------------------------------------------------------------------------------------|---------------------------------------------------------------------------------------------|
|                     |                                                                               |                        | اسم المشروع                                                                 | لطلب                                                                                   | التسلسل سنة ۱۱                                                                                                    | رقم الطلب                                                                                   |
|                     | <b>m</b>                                                                      |                        | إلى                                                                         | <b>#</b>                                                                               |                                                                                                    | تاريخ الطلب من                                                                              |
|                     | بل المتكاملة للمواني                                                          | بشركة الحلو            | اسم الجهة                                                                   |                                                                                        | عمر محمد                                                                                                    | اسم المستخدم                                                                                |
|                     |                                                                               |                        |                                                                             | ~                                                                                      | افتر                                                                                                    | حالة الطلب                                                                                  |
| 🗂 عرض التقرير       | Q بحث 🔁 إلغاء البحث                                                           |                        |                                                                             |                                                                                        |                                                                                                    | 🛨 إضافة                                                                                     |
| ∎× الأعمد           |                                                                               |                        |                                                                             |                                                                                        |                                                                                                    | تقديم ثقرير إنهاء أعمال                                                                     |
| الأعمر              | موقف الطلب من اللجنة                                                          | ملاحظات                | حالة الطلب                                                                  | اسم المشروع                                                                            | تاريخ تقديم الطلب                                                                                                    | تقديم تقرير إنهاء أعمال<br>رقم الطلب                                                        |
|                     | موقف الطلب من اللجنة<br>مقبول من اللجنة                                       | ملاحظات                | حالة الطلب<br>نم الاصدار                                                    | اسم المشروع<br>توفيق اوضاع                                                             | تاريخ تقديم الطلب<br>01/12/2021 11:50                                                                                 | تقديم تقرير إنهاء أعمال<br>رقم الطلب<br>48/2021                                             |
| × II                | موقف الطلب من اللجنة<br>مقبول من اللجنة<br>مقبول من اللجنة                    | ملاحظات                | حالة الطلب<br>تم الاصدار<br>مقبول                                           | اسم المشروع<br>توفيق اوضاع<br>توفيق اوضاع                                              | تاريخ تقديم الطلب<br>01/12/2021 11:50<br>08/11/2021 14:12                                                             | تقدیم تقریر إنهاء اعمال<br>رقم الطلب<br>48/2021<br>40/2021                                  |
| اللعمد<br>العام الم | موقف الطلب من اللجنة<br>مقبول من اللجنة<br>مقبول من اللجنة<br>مرفوض من اللجنة | ملاحظات                | حالة الطلب<br>نم الاصدار<br>مقبول<br>نم الاصدار                             | اسم المشروع<br>توفيق اوضاع<br>توفيق اوضاع<br>توفيق اوضاع                               | تاريخ تقديم الطلب<br>٥١/١2/2021 ١١:50<br>٥٤/١1/2021 ١4:12<br>31/10/2021 ١1:29                                         | تقدیم تقریر إنهاء اعمال<br>رقم الطلب<br>48/2021<br>40/2021<br>36/2021                       |
| AACJII XII          | موقف الطلب من اللجنة<br>مقبول من اللجنة<br>مقبول من اللجنة<br>مرفوض من اللجنة | ملاحظات                | حالة الطلب<br>نم الاصدار<br>مقبول<br>نم الاصدار<br>عدم إختصاص               | اسم المشروع<br>توفيق اوضاع<br>توفيق اوضاع<br>نوفيق اوضاع<br>مشروع الفاء                | تاريخ تقديم الطلب<br>01/12/2021 11:50<br>08/11/2021 14:12<br>31/10/2021 11:29<br>03/10/2021 13:28                     | تقدیم تقریر إنهاء اعمال<br>رقم الطلب<br>48/2021<br>40/2021<br>36/2021<br>29/2021            |
|                     |                                                                               | ملاحظات<br>اعلیمی والد | حالة الطلب<br>تم الاصدار<br>مقبول<br>تم الاصدار<br>عدم إختصاص<br>تم الاصدار | اسم المشروع<br>توفيق اوضاع<br>توفيق اوضاع<br>توفيق اوضاع<br>مشروع الفاء<br>مشروع تشكيل | تاريخ تقديم الطلب<br>٥١/١2/2021 ١١:50<br>٥٤/١1/2021 ١4:12<br>31/10/2021 11:29<br>03/10/2021 13:28<br>03/10/2021 12:59 | تقدیم تقریر إنهاء اعمال<br>رقم الطلب<br>48/2021<br>40/2021<br>36/2021<br>29/2021<br>28/2021 |

- للبحث عن طلب معين يمكن استخدام احدى متغير ات البحث او كلها وهي
  رقم الطلب (رقم\سنة).
  اسم المشروع (رقام و حروف).
  تاريخ تقديم الطلب من و إلى (صيغة تاريخ).
  حالة الطلب (قائمة الاختيارات المنسدلة بها حالات الطلب المسجلة بالنظام).

- اضغط مفتاح "الغاء البحث" لالغاء ما تم ادخاله في متغير ات البحث
- اضغط مفتاح "عرض التقرير" لعرض تقرير موضح به الطلبات التي قمت بالبحث عنها.
  - فى حالة ان حالة الطلب "لم يقدم" يمكن تعديل الطلب أو حذفه:
- اختيار اسم الطلب المراد تعديله والضبغط على علامة "تعديل" تظهر شاشة "تعديل طلب ترخيص اغراق " بالحقول المناسبة كما تم توضيحه مع فارق أن الحقول يظهر بها بيانات الطلب المراد تعديلها.
- اختيار اسم الطلب المراد حذفه والضغط على علامة "حذف" تظهر رسالة "هل انت متأكد" "نعم" "لا" و بعد الضغط على "نعم" يحذف الطلب و تظهر رسالة "تم الحذف".

| الأعمدة 🔳    |                      |         |               |             |                   |           |
|--------------|----------------------|---------|---------------|-------------|-------------------|-----------|
| $\sim$       | موقف الطلب من اللجنة | ملاحظات | حالة الطلب    | اسم المشروع | تاريخ تقديم الطلب | رقم الطلب |
| <b>0</b> / D |                      |         | لم يقدم       | توفيق اوضاع | 02/12/2021 11:09  | 1         |
|              |                      |         | ¥ 5 K ∢ 1 ► 1 | М           |                   |           |

- لمتابعة الطلب الذي تم ارساله يمكن تحديد الطلب بالضغط عليه و تظهر التفاصيل الخاصة به .
  - بعد قبول الطلب يجب التوجه لسداد المبلغ المطلوب.
- يجب الانتظار حتى يقوم المتابع بتحويل حالة الطلب الي تم الاصدار لتتمكن من تقديم تقرير انهاء الاعمال عن طريق مفتاح "تقديم انهاء اعمال"